## Primer ingreso a **BIP**

- Acercate a un cajero automático de Banco Provincia / Red Link con tu tarjeta de débito y accedé a: Gestión de claves > Home Banking-Link Celular > Obtención de Clave.
- 2 Definí una clave numérica de seis dígitos. El cajero te entregará un ticket con un usuario.
- Ingresá a www.bancoprovincia.com.ar > Banca Internet Provincia > Personas > Quiero ser BIP.
- 4 Ingresá el usuario obtenido en el cajero y la clave elegida.
- 5 Completá los datos requeridos y aceptá los términos y condiciones.
- 6 Definí tus preguntas de seguridad y comenzá a operar.

Para más información ingresá en: www.bancoprovincia.com.ar/banca-personal/banca\_internet\_personal

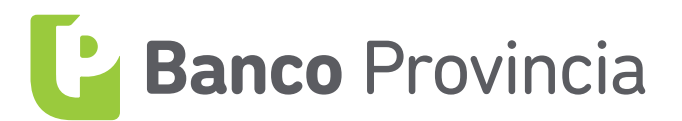